# ALTIN KONFERANS SALONU SİSTEMLERİNİN KULLANIM KILAVUZU

**ESAN**'da toplantı odalarında kullandığımız sistemler ile ilgili yönergeleri görmek için adımları takip edebilirsiniz.

**C**Eczacıbaşı

Bu kılavuzda; toplantı odasında ekran paylaşımını sağlayan **wePresent** sistemi ve çok katılımcılı konferans toplantısı yapmamızı sağlayan **Yealink** cihazı hakkında detaylı bilgiye ulaşacaksınız.

## Toplantı odasında bilgisayar ekranımızı perdeye yansıtmak istiyorsak *meresent* sistemini kullanırız.

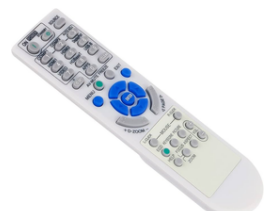

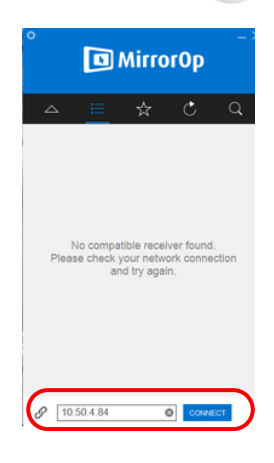

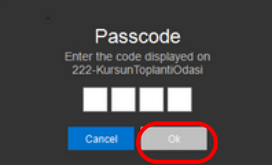

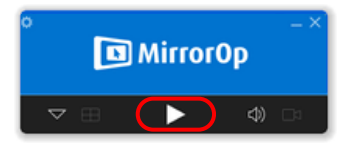

## HDMI Kaynak Seçimi

Projeksiyon kumandasından wePresent sisteminin bağlı olduğu HDMI kanalına geçiş yapılır.

## MirrorOp Program Açılması

HDMI geçişiyle perdeye toplantı odası ismi, IP bilgileri ve giriş kodu bulunan ekran gelir. Bu esnada bilgisayarımızdan MirrorOp programına giriş yapılır.

### Toplantı Odası Bilgilerinin Girilmesi

MirrorOp içindeki "connect" alanına bulunduğumuz odanın IP bilgisi eklenir ve "connect"e tıklanır. Ardından gelen passcode alanına perdedeki ekranın sağ üst köşesinde bulunan giriş kodu girilip "OK"e tıklanır.

## Ekran Paylaşımı Başlatma

Girilen bilgiler sonrası gelen ekranda "play" tuşuna basılarak ekran paylaşımı başlatılır.

# ALTIN KONFERANS SALONU SISTEMLERININ KULLANIM KILAVUZU

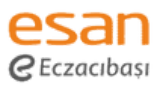

# wePresent uygulaması için kullanılan MirrorOP bilgisayarınızda kurulu değilse aşağıdaki adımları izleyebilirsiniz.;

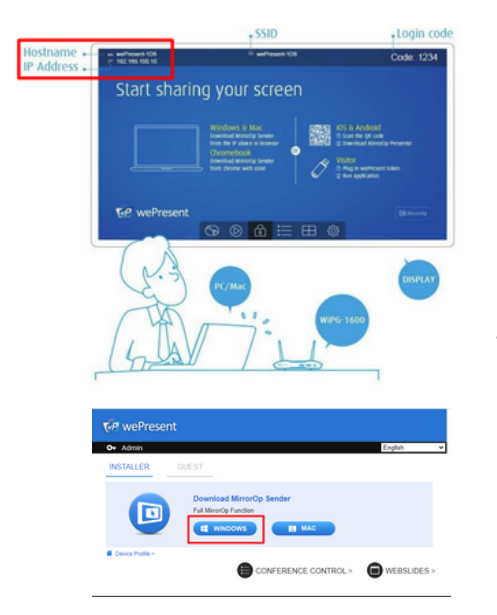

Herhangi bir browser açıp perdede yazan İP adresine giriş yapıyoruz.

IP adresi perdenin SOL ÜSTÜNDE yazmaktadır.

Bilgisayarınızın işletim sistemine göre indireceğimiz dosyanın seçimini yapıyoruz.

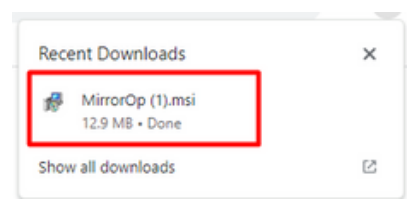

İndirilen "MirrorOp" exe isimli kurulum dosyasını download(indirilenler) klasöründen açarak kurulumu tamamlıyoruz.

# ALTIN KONFERANS SALONU SISTEMLERININ KULLANIM KILAVUZU

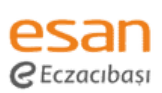

## Çok katılımcılı bir konferans toplantısı yapmak istiyorsak Ye**qlink** sistemini kullanırız.

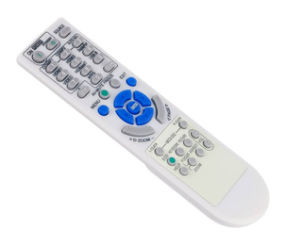

### HDMI Kaynak Seçimi

Projeksiyon kumandasından Yealink konferans sisteminin bağlı olduğu HDMI kanalına geçiş yapılır.

## Yealink Tablet Kullanımı

Toplantı odasında toplantıyı yönetmek için Yealink tableti kullanılır.

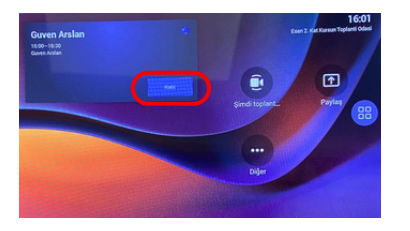

### Toplantıya Katılma

HDMI geçişiyle perdeye toplantı bilgileri bulunan ekran geldikten sonra tabletten "toplantıya katıl"a tıklanır. Bu şekilde odadaki katılımcılar toplantıya katılmış olur.

### Ekran Paylaşımı Başlatma

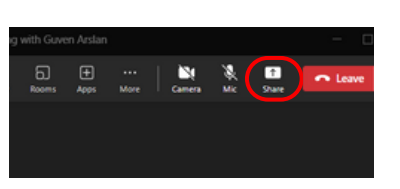

Toplantı esnasında ekran paylaşımı yapmak istiyorsanız odada devam eden toplantıya bireysel olarak teams üzerinden katılınır. Teams ekranı üzerinden "share"e tıklayarak katılımcılara paylaşım yapılır.